#### المحاضرة العاشرة

نظم إدارة قواعد البياناتMicrosoft Access 2007

عناصر المحاضرة :-

- تمرين على الاستعلام Query
  - التقارير
  - إنشاء تقرير مبسط
- إنشاء التقرير باستخدام معالج التقارير Report Wizard .
  - طرق عرض التقارير .
  - تمرين على التقارير

# تمرين على الاستعلام Query ---

- افتح قاعدة البيانات المسماة Northwind الموجودة مسبقا ضمن برنامج Access .
  - أنشئ استعلاما مستخدما الجدول Products و أظهر الحقول .
  - . Quantity per unit, Product Name, Product code
    - أحفظ الاستعلام باسم إنتاج ثم أغلق الاستعلام .
    - أنشئ استعلاما مستخدما الجدول Customers و أظهر الحقول .
  - . ID, Last Name, Job Title, Fax number, Home Phone •
- الاستعلام سيكون للأشخاص الذين لديهم Job Title ك Owner ( انظر النتيجة أدناه ) .
  - الغي الحقل Fax Number من الاستعلام وأحفظ الاستعلام باسم عملاء .

| ID 👻 | Last Name 🕞    | First Name 👻  | Job Title , | Fax Number 👻  | Home Phon 👻 |
|------|----------------|---------------|-------------|---------------|-------------|
| 1    | Bedecs         | Anna          | Owner       | (123)555-0101 |             |
| 2    | Gratacos Solso | Antonio       | Owner       | (123)555-0101 |             |
| 5    | O'Donnell      | Martin        | Owner       | (123)555-0101 |             |
| 7    | Xie            | Ming-Yang     | Owner       | (123)555-0101 |             |
| 17   | Bagel          | Jean Philippe | Owner       | (123)555-0101 |             |
| 24   | Hasselberg     | Jonas         | Owner       | (123)555-0101 |             |

# التقارير :-

يستخدم التقرير لعرض معلومات قاعدة البيانات في معاينة قبل الطباعة والورق المطبوع فقط، ولا يمكن التعديل علي البيانات أو إضافة بيانات جديدة .

# إنشاء تقرير مبسط :-

- من جزء التنقل Navigation pane انقر الجدول أو الاستعلام الذي تريد آن تنشئ له .
- من تبويب إنشاء create ومن مجموعة التقارير Reports انقر فوق تقرير Report .
  - يظهر التقرير في طريقة عرض التخطيط.
  - انقر علي عرض التقرير Report view لعرض تفاصيل التقرير .

| Ca    | 📕 9 × C ×                              | ) =     | N                                         | lorthwind 2007 : Database | (Access 2007) - M      | icrosoft Access                                          |                    | - 🗆 ×                                                    |   |
|-------|----------------------------------------|---------|-------------------------------------------|---------------------------|------------------------|----------------------------------------------------------|--------------------|----------------------------------------------------------|---|
|       | Home Crea                              | ate Ext | ernal Data 🛛 Databa                       | se Tools                  |                        |                                                          |                    | C                                                        | ٥ |
| View  | Paste                                  | B I L   | •  <br>[] <u>A</u> • ] <u>A</u> • ] [[] • |                           | Refresh<br>All + Delet | ∑ Totals<br><sup>48</sup> ° Spelling<br>e ▼ ⊞ More ▼ 420 | Filter Selection * | abac Replace       ⇒ Go To ▼       Find       ≥ Select ▼ |   |
| Views | Clipboard w                            |         | Font                                      | Rich Text                 | Reco                   | ras                                                      | Sort & Filter      | Find                                                     | 2 |
| Forms |                                        |         | Customer Det                              | ails                      |                        |                                                          |                    | ×                                                        | 1 |
|       | Active Orders Subf<br>Customer Details | orm for |                                           | Customer Deta             | ls                     |                                                          | 0                  | 1 November 2013                                          |   |
|       | Eustomer List                          |         |                                           |                           |                        |                                                          |                    | 11:18:58                                                 | - |
|       | Customer Orders S                      | ubform  | Company                                   | Last Name                 | First Name             | E-mail Address                                           | Job Title          | Business Phone                                           |   |
| -= E  | Employee Details                       |         | Company A                                 | Bedecs                    | Anna                   |                                                          | Owner              | (123)555-0100                                            |   |
| -8 E  | Employee List                          | L       |                                           |                           |                        |                                                          |                    | · ·                                                      |   |
| -= E  | Employee Orders S                      | Subform |                                           |                           |                        |                                                          |                    |                                                          |   |
|       |                                        |         | Company B                                 | Gratacos Solsona          | Antonio                |                                                          | Owner              | (123)555-0100                                            |   |

#### إنشاء التقرير باستخدام معالج التقارير Report Wizard -:

إنشاء / مجموعة التقارير / معالج التقارير .

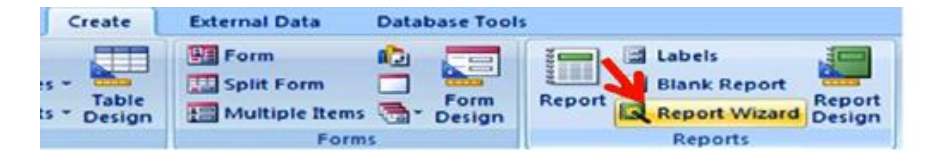

| leport Wizard                                     | Color Seller In an Art Manual S                                                               | Report Wizard                            | Added Names Avenue (1977) Talana                                                              |
|---------------------------------------------------|-----------------------------------------------------------------------------------------------|------------------------------------------|-----------------------------------------------------------------------------------------------|
|                                                   | Which fields do you want on your report?<br>You can choose from more than one table or query. |                                          | Which fields do you want on your report?<br>You can choose from more than one table or query. |
| Iables/Queries                                    |                                                                                               | Jables/Queries                           |                                                                                               |
| Query: Students Query                             |                                                                                               | Table: Marks                             |                                                                                               |
| Available Fields:                                 | Selected Fields:                                                                              | Available Fields:                        | Selected Fields:                                                                              |
| BEC<br>Stilane<br>Crivane<br>mark<br>term<br>Year | >><br><<br><<<br>Cancel () yext > Brish                                                       |                                          | Cancel                                                                                        |
|                                                   | تقرير من<br>ها التقرير                                                                        | ، تريد إظهارها بال<br>للامات المبنى عليا | اختر الحقول التي<br>الجداول أو الاست                                                          |

اختر كيف تريد إظهار البيانات حسب المقررات ، الدرجات أو الطلاب :

| How do you want to view your data?    | StId, StName                                 |
|---------------------------------------|----------------------------------------------|
| by Courses<br>by Marks<br>by Students | CrId, CrName, CrCrHours, mark, term,<br>year |
| Show me more information              |                                              |
| Cancel                                | < Back Next > Einish                         |

أختر كيف تريد تجميع البيانات حسب الطلاب ، السنوات ، الفصول :

| you want to add any grouping vels?                              | StId, StName                                 | Do you want to add any grouping<br>levels?      | Stid, StName                  |
|-----------------------------------------------------------------|----------------------------------------------|-------------------------------------------------|-------------------------------|
| HG                                                              | Cr1d, CrName, CrCrHours, mark, term,<br>year | Stid<br>StNome                                  | year<br>term                  |
| Crtd<br>CrName<br>CrCrHours<br>mark<br>term<br>year<br>Priority |                                              | Crld<br>Crhame<br>CrCrHours<br>Dock<br>Priority | Crid, CrName, CrCrHours, mark |
| Grouping Options Cance                                          | i < Qadk <u>Next</u> > Einish                | Grouping Options Conce                          | el   < Bock   Next >   En     |

أختر حسب أي حقول تريد ، ترتيب السجلات :

| t sort order and summary inform | mation do you want for d | etail records?          | What summary valu | es would you like calculated? | OK                                                                           |
|---------------------------------|--------------------------|-------------------------|-------------------|-------------------------------|------------------------------------------------------------------------------|
|                                 | as ending or descen      | ding order.             | Field             | Sum Avg Min Max               | Cancel                                                                       |
|                                 | 1 Crild                  | Ascending     Ascending | CrCrHours<br>mark |                               | Show<br>© Detail and Summar                                                  |
| 1 6                             | ،<br>سافة ملخصا          | Ascending<br>Ascending  |                   |                               | <ul> <li>Summary Only</li> <li>Calculate gencent o total for sums</li> </ul> |
| -                               | Summary Option           | ons                     | >                 |                               |                                                                              |
|                                 |                          | N                       | J                 |                               |                                                                              |

### أختر كيف تريد أن يكون تخطيط التقرير :

| -        |                |            |           |   | Coyour                                     |
|----------|----------------|------------|-----------|---|--------------------------------------------|
| -        |                |            |           |   | O Steppe                                   |
| E        |                | -          | -         |   | Block                                      |
| E        | _              |            |           |   | O Qutine                                   |
|          |                |            |           | 1 |                                            |
| -        | 100            |            |           |   |                                            |
| E .      |                |            |           |   |                                            |
| E .      |                |            |           |   |                                            |
|          |                |            |           |   |                                            |
|          |                |            |           |   |                                            |
| ow would | you like to la | ay out you | r report? |   |                                            |
| ow would | you like to la | ay out you | r report? |   | Layout                                     |
| ow would | you like to la | ay out you | r report? |   | Layout                                     |
| ow would | you like to la | ay out you | r report? |   | Layout                                     |
| ow would | you like to k  | ay out you | r report? |   | Layout<br>Stepper<br>Block                 |
| ow would | you like to la | ay out you | r report? |   | Layout<br>Stepper<br>Block<br>Qutine       |
| ow would | you like to k  | ay out you | r report? |   | Layout<br>Stepper<br>Block<br>Qutine       |
| ow would | you like to k  | ay out you | r report? |   | Layout<br>Stepper<br>Block<br>Quitine      |
| ow would | you like to k  | ay out you | r report? |   | Layout<br>© Stepper<br>© Block<br>@ Qutine |

| port Wizard<br>How would you like to lay out your report? | 3                                     | 3                          |
|-----------------------------------------------------------|---------------------------------------|----------------------------|
|                                                           | Layout<br>Stepped<br>Block<br>Qutline | Orientation                |
|                                                           | Adjust the field a page.              | width so all fields fit on |
| Cancel                                                    | < <u>B</u> ack <u>N</u> e             | xt > Einish                |

# اختر كيف تريد أن يكون نمط التقرير :

| Equity<br>Flow<br>Foundry<br>Median<br>Metro<br>Nodule<br>None<br>Northwind | -                                                                           |                                                                             |
|-----------------------------------------------------------------------------|-----------------------------------------------------------------------------|-----------------------------------------------------------------------------|
|                                                                             | Equity<br>Flow<br>Foundry<br>Median<br>Metro<br>Module<br>None<br>Northwind | Equity<br>Flow<br>Foundry<br>Median<br>Metro<br>Module<br>None<br>Northwind |

#### اختر اسم للتقرير و انتقل لعرضه أو تصميمه :

| Report Wizard | and the second distance on our little water of the                                                                                    |
|---------------|----------------------------------------------------------------------------------------------------|
|               | Vhat title do you want for your report?<br>Students                                                                                   |
|               | That's all the information the wizard needs to create your report.<br>Do you want to preview the report or modify the report's esign? |
|               | Modify the report's design.                                                                                                    |
|               | Cancel < Back Next > Finish                                                                                                    |

| Marks Students                                            |           | ×    |
|-----------------------------------------------------------|-----------|------|
| Students                                                  |           |      |
| کن Stid 20202020<br>StName عاد خابل                       |           |      |
| year 2010                                                 |           |      |
| term Liv<br>CrId CrName                                   | CrCrHours | mark |
| محاسبة (1) محاسبة (1                                      | 3         | 77   |
| تقنية مطومات (1) 06-0                                     | 3         | 85   |
| الإحصاء الإداري :06-06                                    | 3         | 75   |
| Summary for 'term' = Uy's(3 detail records)<br>Sum<br>Avg | 9         | 79 💌 |
|                                                           | Num Lock  | 0494 |

# طرق عرض التقارير :-

- من تبويب الصفحة الرئيسية ثم مجموعة views .
- طريقة عرض التخطيط: مشاهدة البيانات أثنا تغيير تصميم وحجم العناصر وتحسين مظهر التقرير وتعديل الهوامش.
  - طريقة عرض التقرير: مشاهدة البيانات وفرزها وتصنيفها.
    - طريقة عرض تصميم التقرير: التحكم في بنية التقرير.
  - طريقة معاينة قبل الطباعة: يبين المظهر النهائي للتقرير عند طباعته.

# تمرين على التقارير :-

- افتح قاعدة البيانات المسماة Northwind الموجودة مسبقاً ضمن برنامج Access .
  - أنشئ تقرير بسيط مستخدماً الجدول Products واظهر جميع الحقول .
- أنشئ تقرير باستخدام معالج التقارير Report Wizard حسب الخطوات التي تم شرحها مسبقاً.